## How to contact your assigned advisor:

Don't know who your advisor is? Just follow the steps below.

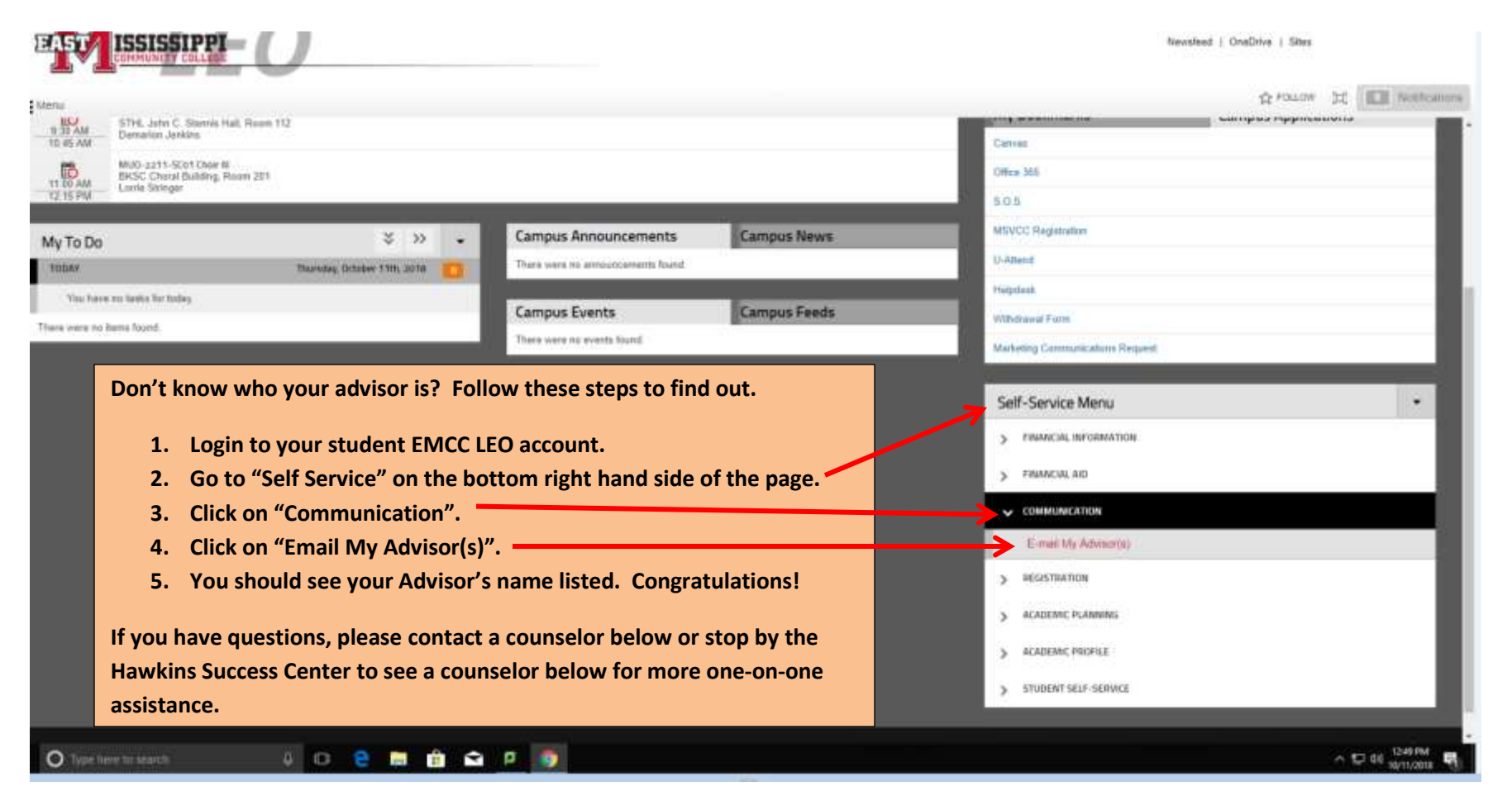

If you can't find your advisor, please email <u>advising@eastms.edu</u> and we will connect you with an advisor.